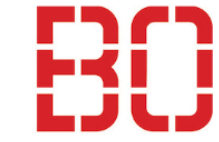

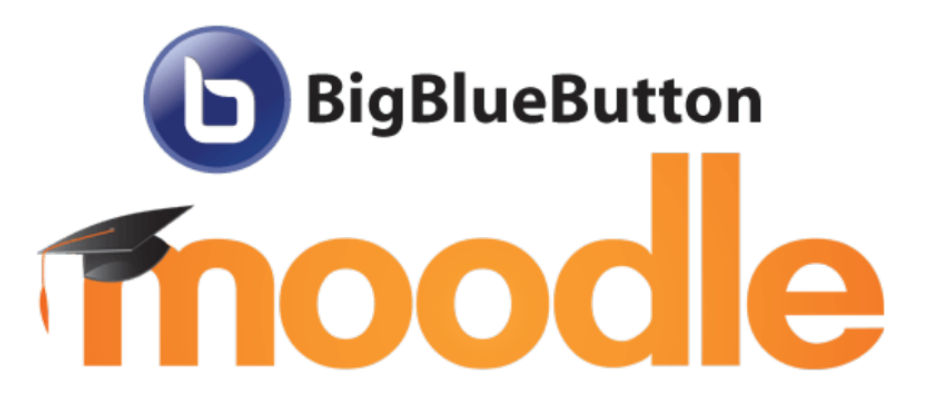

Bitte lassen Sie das Mikrofon stets stummgeschaltet:

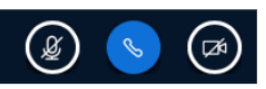

(c) basiert auf einer Ausarbeitung von Andreas Koch – DANKE im Namen aller Nutzer

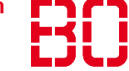

### BBB in Ihrer Veranstaltung

BBB kann direkt aus Moodle mit dem Menü "Material oder Aktivität anlegen" in Ihre Veranstaltung eingefügt werden.

Details ab Folie 20 ff

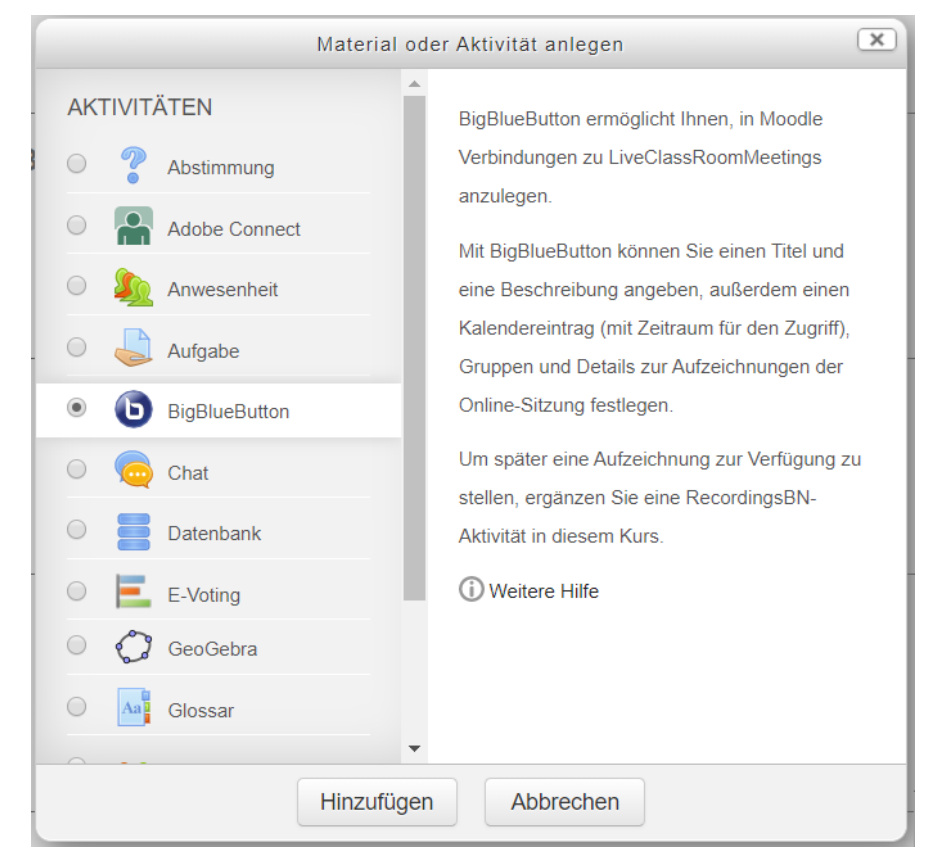

#### Erfolgsfaktoren

- BBB ist ausgelegt für Konferenzen mit < 150 Nutzern
- BBB ist für Chrome und Firefox optimiert
  - Safari unterstützt die Bildschirmfreigabe nicht
  - Firefox zeigt den Mauszeiger bei Bildschirmfreigabe nicht
- Headset oder Mikrofon benutzen
- BBB benötigt Rechenpower
  - ALLE nicht notwendigen Applikationen schließen
  - Alle nicht notwendigen Browser TABs schließen

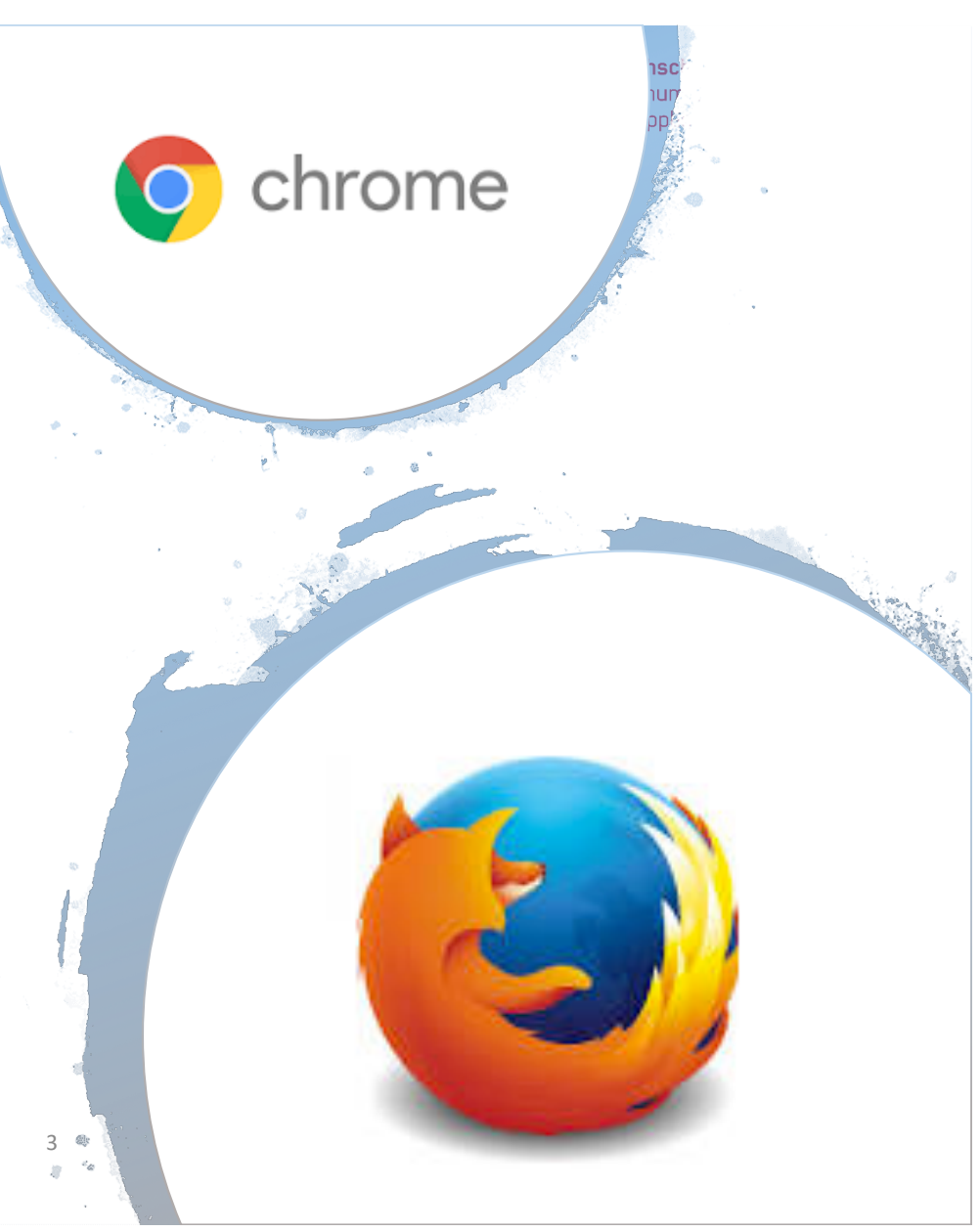

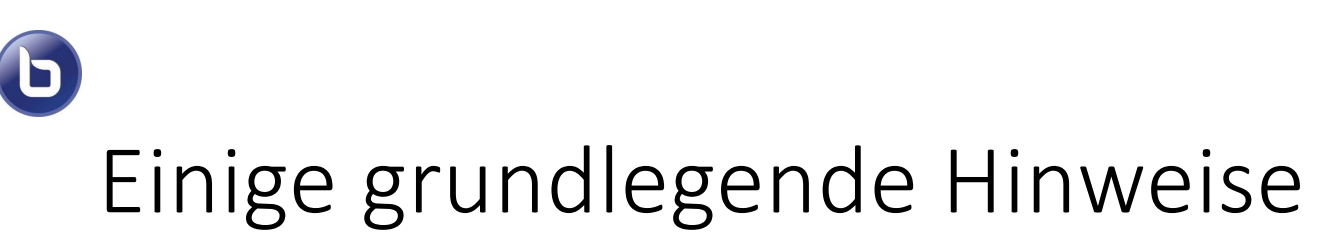

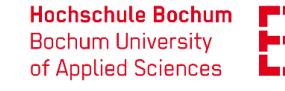

#### Teilnahme als Zuhörer oder mit Mikrofon?

|     |                   |                      | × |
|-----|-------------------|----------------------|---|
| Wie | e möchten Sie der | Konferenz beitreten? |   |
|     | Q<br>Mit Mikrofon | Nur zuhören          |   |

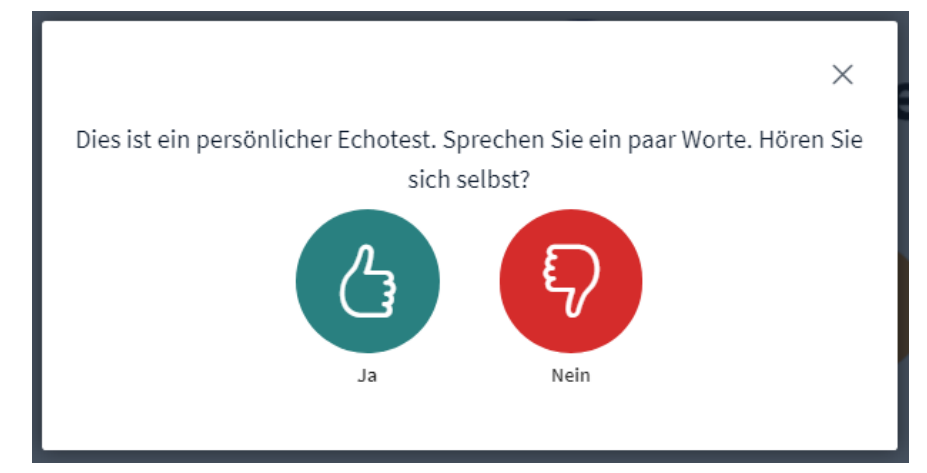

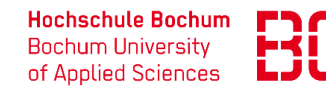

# Einige grundlegende Hinweise

In einigen Fällen (abhängig von Browser und Systemeinstellungen) muss das Mikrofon noch freigegeben werden.

| bbb0.hs-bochum.de/html5client/join?sessionToken=vyqcukxr                                                                                                    | n27pfonui                 |
|----------------------------------------------------------------------------------------------------|---------------------------|
| bbb0.hs-bochum.de möchte:                                                                                                    | <u>_</u>                  |
| Zulassen Blockieren                                                                                                    | ×                         |
| Um zu zeisco<br>vir Tutorial<br>Sie müssen Zugriff auf Ihr Mikrofon erlauben<br>Sie müssen Zugriff auf Ihre Mediengeräte erla<br>einer Audiokonferenz teilnehmen zu können<br>Um die Teier<br>klicken Sien | schließen<br>auben, um an |
| ÷                                                                                                    | — п                       |
| W                                                                                                    |                           |
| 비<br>오 지 국 약 Suchen mit                                                                                                    | Start 🔻                   |

D

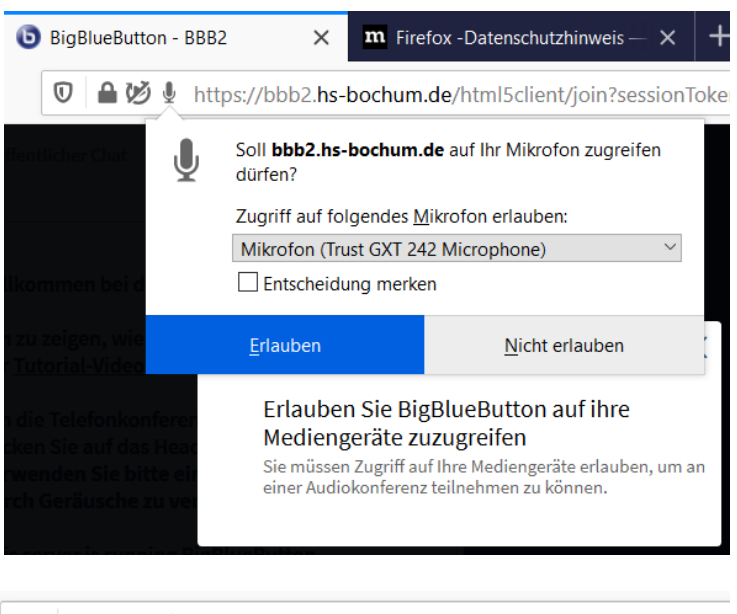

🛈 🗎 💆 https://bbb2.hs-bochum.de/html5client/joir

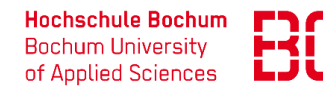

## Einige grundlegende Hinweise

Bitte lassen Sie Ihr Mikrofon stets stummgeschaltet!

Einstellung am unteren Fensterrand

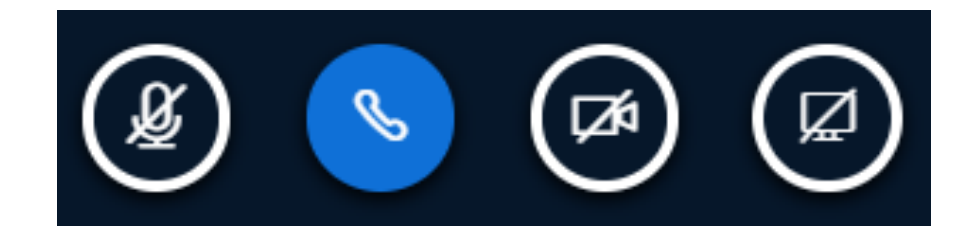

Aktivieren Sie das Mikrofon nur dann, wenn Sie sprechen wollen. Deaktivieren Sie das Mikrofon am Ende des Gesprächs.

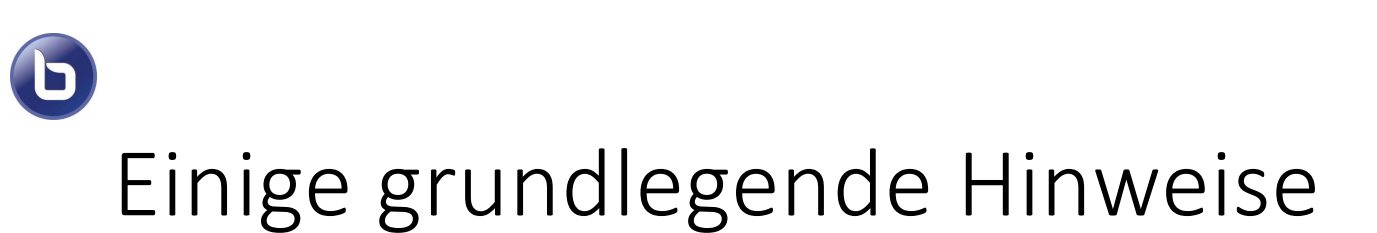

#### Gleiches gilt auch für die Verwendung und Freigabe der Kamera

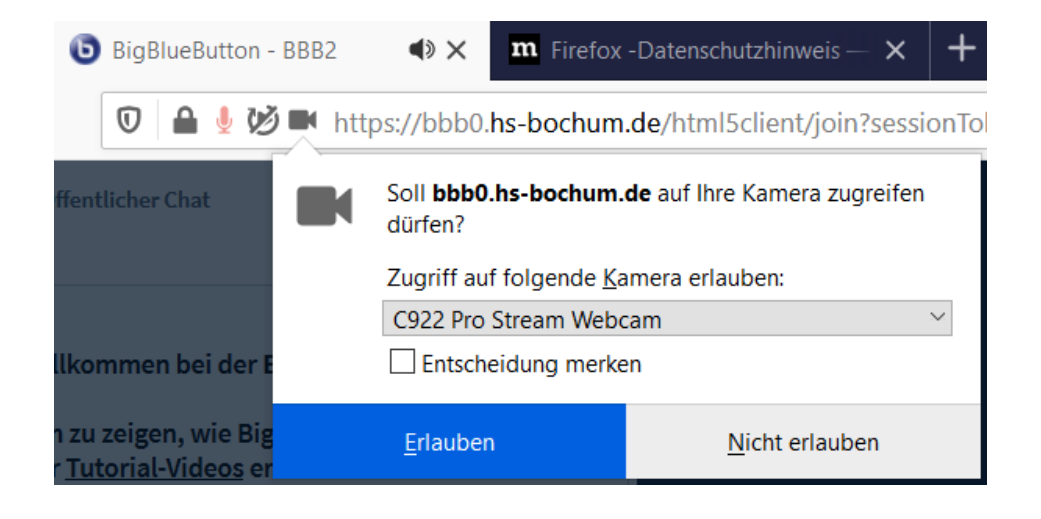

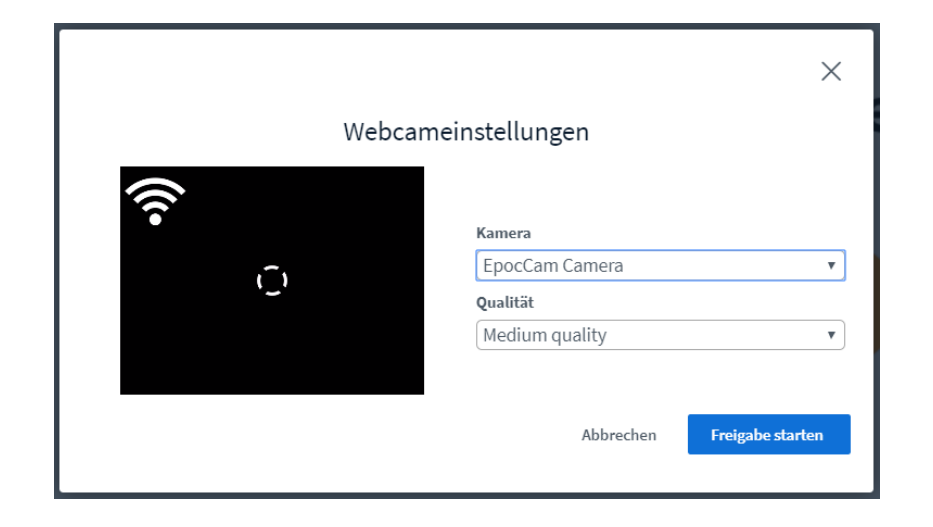

Hochschule Bochum

Bochum University of Applied Sciences

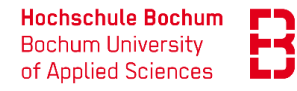

## Teilnehmerverwaltung

#### Sie finden die Teilnehmerliste am linken Fensterrand

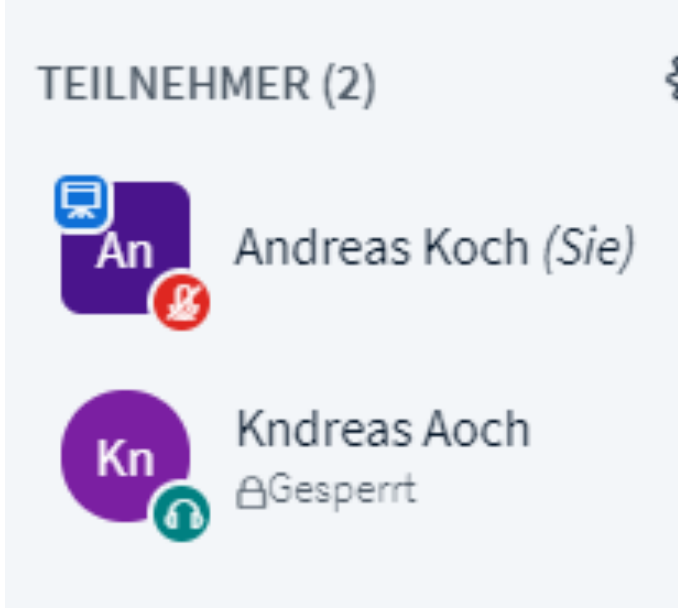

- quadratisches Symbol
  - rundes Symbol

- $\rightarrow$  Moderator
- $\rightarrow$  Teilnehmer
- In der unteren rechten Ecke des Teilnehmersymbols sehen Sie den Kommunikationsstatus des Teilnehmers
- In der oberen linken Ecke wird angezeigt welcher Teilnehmer gerade präsentiert.

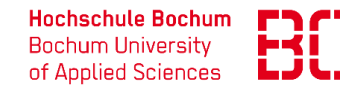

## Teilnehmerverwaltung

Mit einem (Links-)Klick auf das Teilnehmersymbol können Sie ein Menü für diesen einzelnen Teilnehmer öffnen.

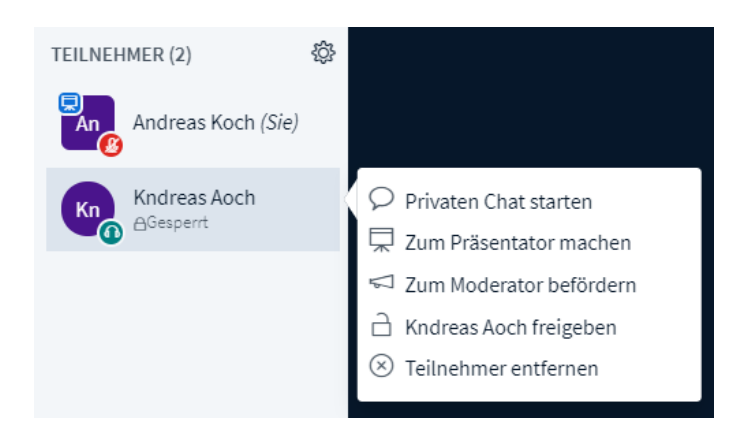

#### Moderator

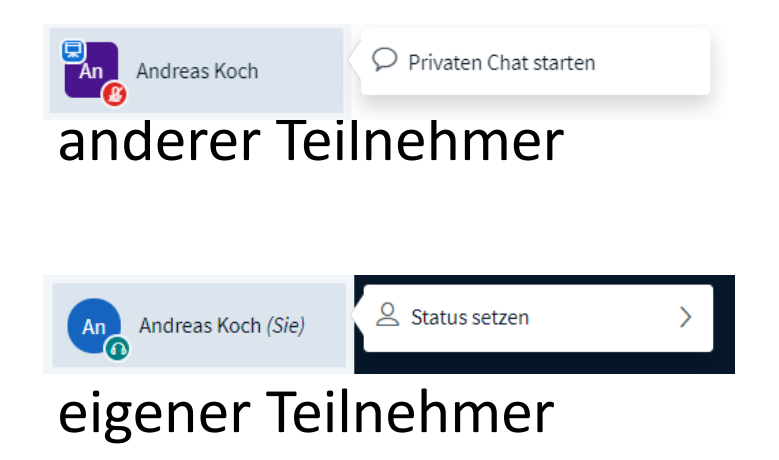

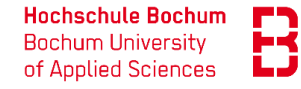

## Teilnehmerverwaltung

#### Jeder Moderator kann außerdem globale Einstellungen für alle Teilnehmer festlegen (Zahnrad-Menü):

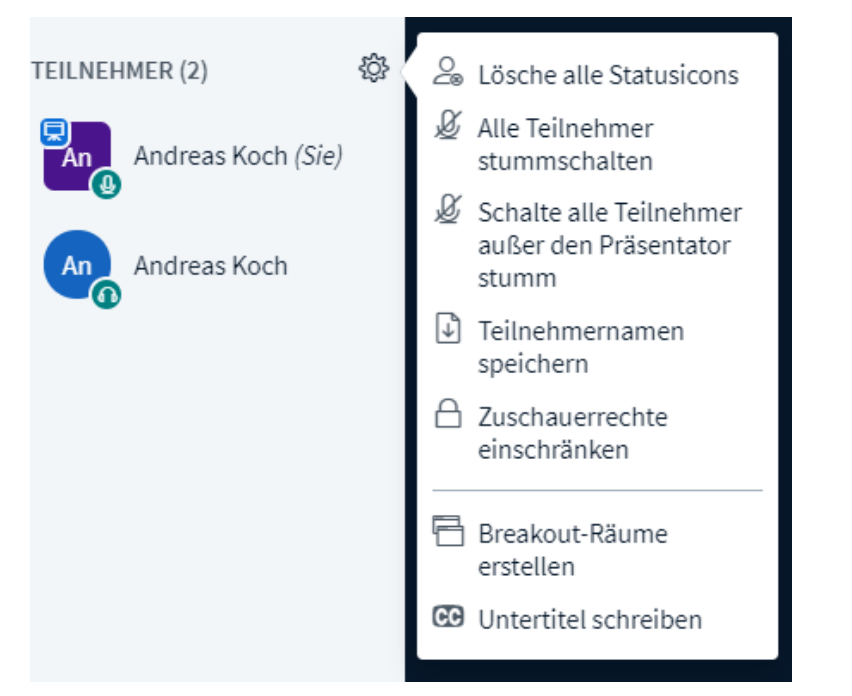

| Diese Optionen ermöglichen es, bestimm<br>einzuschränke | te Funktionen für Zuschauer<br>n. |
|---------------------------------------------------------|-----------------------------------|
| Funktion                                                | Status                            |
| Webcam freigeben                                        | Gesperrt                          |
| Nur Moderatoren sehen Webcams                           | Freigegeben                       |
| Mikrofon freigeben                                      | Freigegeben                       |
| Öffentliche Chatnachrichten senden                      | Freigegeben                       |
| Private Chatnachrichten senden                          | Freigegeben                       |
| Geteilte Notizen bearbeiten                             | Freigegeben                       |
| Andere Teilnehmer in der Teilnehmerliste<br>sehen       | Freigegeben                       |
|                                                         | Abbrechen Anwenden                |

#### D Präsentieren

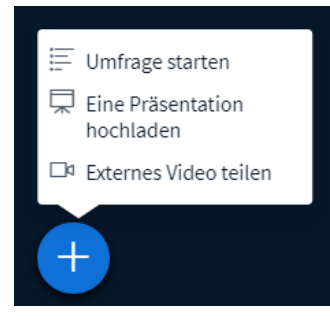

Präsentation

Schließen

Als Präsentator in BigBlueButton haben Sie die Möglichkeit Office-Dokumente oder PDF-Dateien hochzuladen. PDF-Dateien haben dabei die bessere Qualität. Bitte stellen Sie sicher, dass eine Präsentation durch das runde Markierungsfeld auf der rechten Seite ausgewählt ist.

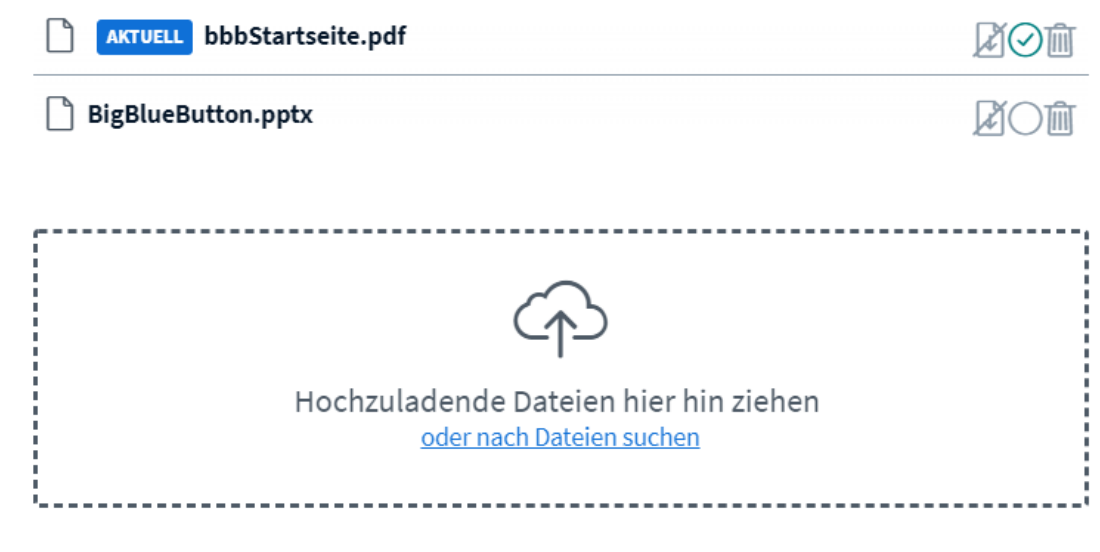

Der Präsentator (Symbol oben links am Benutzericon) kann Dateien zur Präsentation hochladen oder auswählen.

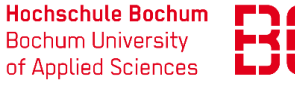

Bestätigen

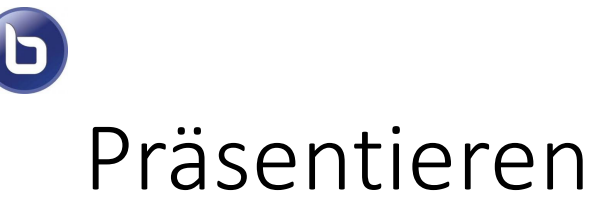

Am unteren Rand des Präsentationsfensters finden Sie die Präsentationssteuerung.

Folie 1 V

- BBB nutzt LibreOffice 4.4, um MS Office Dokumente zu verarbeiten. PPT Animationen gehen dabei verloren!
- Bei vergrößertem Bild kann der Folieninhalt mit dem Hand-Symbol verschoben werden.
- Der Mauszeiger funktioniert als "Laserpointer"
- Die restlichen Werkzeuge können zum Zeichnen in den Folien verwendet werden.
- Diese Funktion kann auch für alle Teilnehmer freigegeben werden.

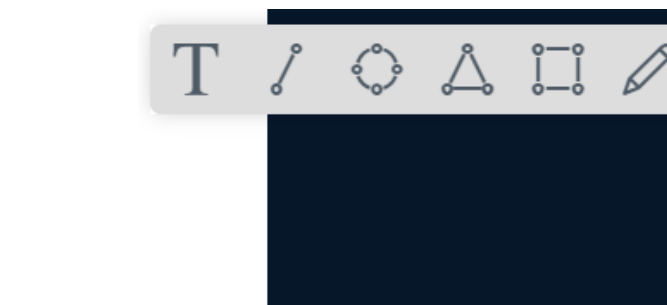

(-)

100 %

(+)

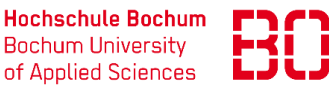

22

 $\leftrightarrow$ 

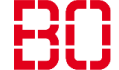

### Präsentieren

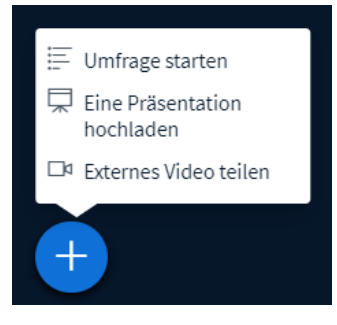

ם

Passend zu Ihren Folien können Sie eine Umfrage starten.

Das Resultat der Umfrage wird in die aktuelle Folie kopiert.

Möchten Sie das jetzt ausprobieren?

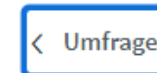

 $\times$ 

Wählen Sie eine der unten stehenden Optionen, um die Umfrage zu starten.

| Ja / Nein | Richtig / Falsch |  |  |
|-----------|------------------|--|--|
| A / B     | A / B / C        |  |  |
| A/B/C/D   | A/B/C/D/E        |  |  |

Um selbst erstellte Umfrage zu erstellen, klicken Sie die untenstehende Schaltfläche und geben Sie Ihre Optionen ein

Benutzerdefinierte Umfrage...

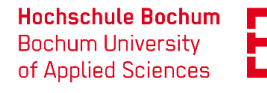

#### Präsentieren

כו

Eine weitere wichtige Präsentationsmöglichkeit ist die Bildschirmfreigabe.

Hier können Sie Anwendungsfenster oder ganze Bildschirme freigeben.

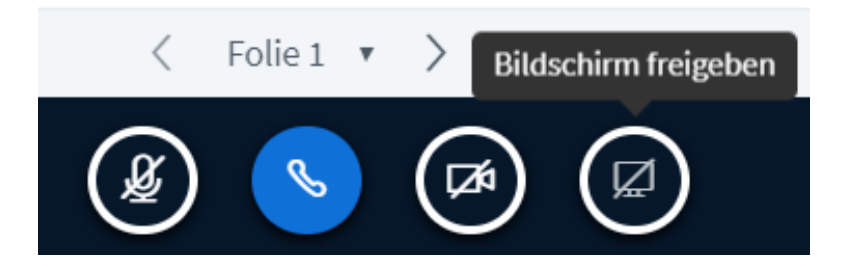

Das kann auch bei Powerpoint eine nützliche Option sein.

(Effekte / Moderatorenansicht)

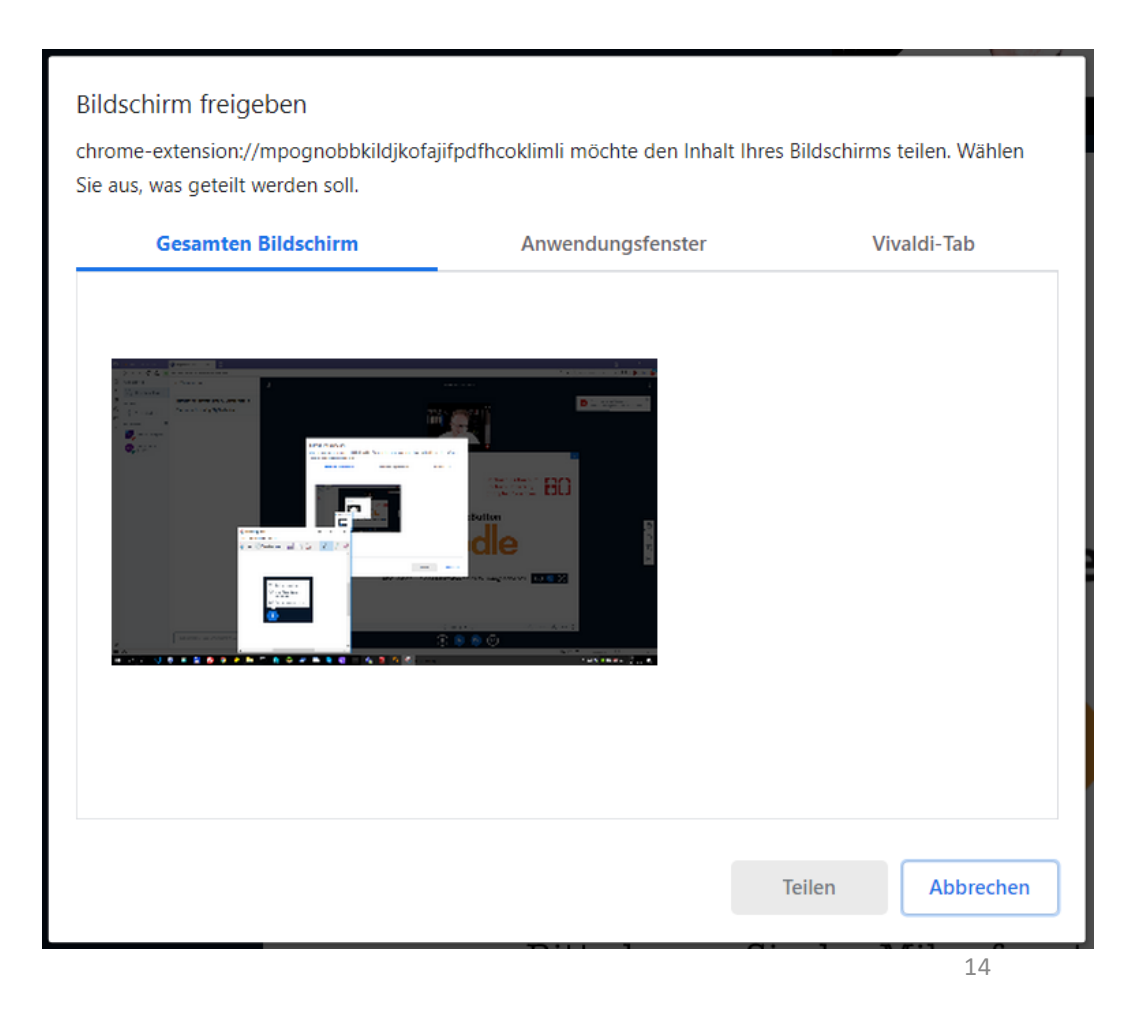

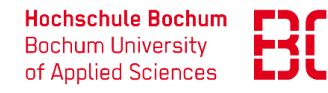

### Breakout Räume

### Mit Breakout-Räumen können Gruppenarbeiten in Teilgruppen durchgeführt werden.

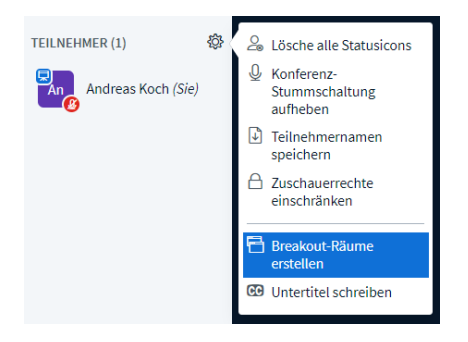

Ь

Die Einteilung der Arbeitsgruppen und die Arbeitszeit können vom Moderator kontrolliert werden.

| Breakout-Räu                                   | ume                                        | Schließen                   | Erstellen          |
|------------------------------------------------|--------------------------------------------|-----------------------------|--------------------|
|                                                |                                            |                             |                    |
| Tipp: Sie können per drag-                     | and-drop die Teilnehmer ein                | em bestimmten Break         | out-Raum zuweisen. |
| Anzahl der Räume                               | Dauer (Minuten)                            |                             |                    |
| 2                                              | • 15                                       | $\Theta$ $\oplus$           | Zufällig zuordnen  |
| Den Teilnehmern erlaub<br>Nicht zugewiesen (1) | en, sich selber einen Breakout-F<br>Raum 1 | taum auszusuchen.<br>Raum 2 |                    |
| Andreas Koch                                   |                                            |                             |                    |
|                                                |                                            |                             |                    |
|                                                |                                            |                             |                    |

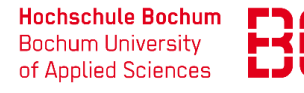

# Chatfunktionen

Am linken Rand der Präsentation finden sich die Chatbereiche

- Öffentlicher Chat
- Privater Chat
- Geteilte Notizen

Diese Bereiche können einzeln in der Teilnehmerverwaltung gesperrt werden!

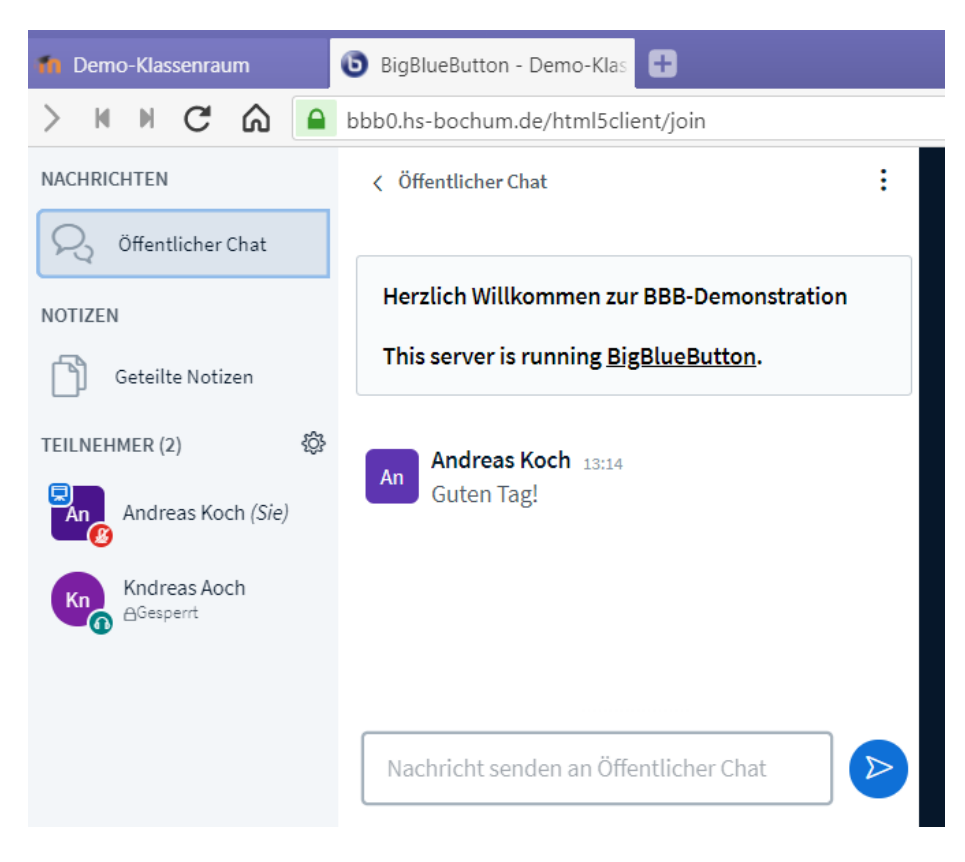

#### D Video

Mit der Buttonleiste am unteren Bildschirmrand können Sie eine WebCam freigeben.

- Die Kamerafreigabe ist bei größeren Gruppen
- aus Performancegründen
- aus Datenschutzgründen mit Bedacht einzusetzen.

Auch die Kamerafreigabe kann global für alle Teilnehmer blockiert werden.

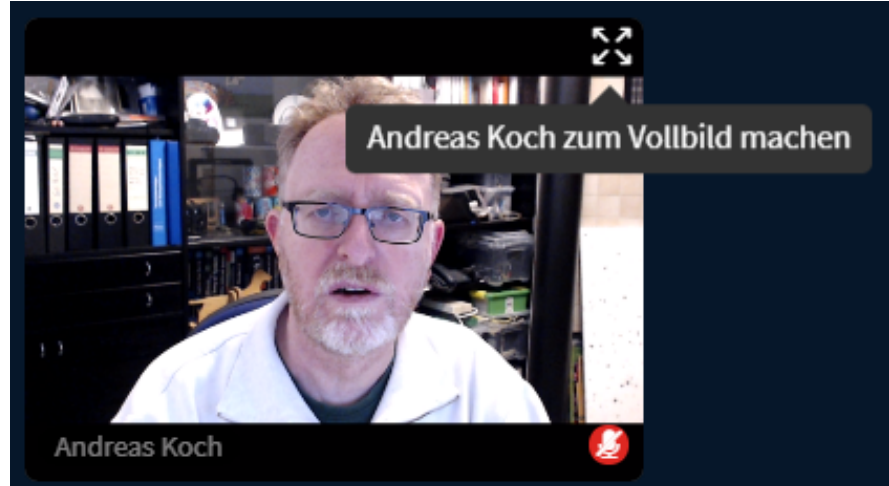

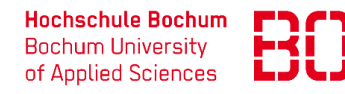

### Das Optionen-Menü

Am oberen rechten Rand des Fensters finden Sie das Optionen-Menü.

|            |                              | : |
|------------|------------------------------|---|
| К.Я<br>К У | Als Vollbild<br>darstellen   |   |
| Ş          | Einstellungen<br>öffnen      |   |
| i          | Versionsinfo                 |   |
| ?          | Hilfe                        | ď |
|            | Tastaturkürzel               |   |
| □<br>(→    | Beende Konferen<br>Ausloggen | Z |

Ь

Hier haben Sie die Möglichkeit die Konferenz zu beenden

Ausloggen $\rightarrow$ Sie verlassen die KonferenzBeende Konferenz $\rightarrow$ Ende für alle Teilnehmer

Mit dem Menüpunkt "Tastaturkürzel" können Sie Sich eine Übersicht über die Tastaturkürzel anzeigen lassen.

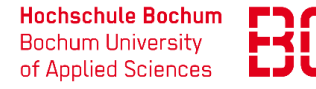

### Das Optionen-Menü

Ь

### Der Unterpunkt "Einstellungen" zeigt weitere Konfigurationsmöglichkeiten an.

| Einstellungen            |                                                          | Schließen | Speichern                         | Einstellungen         | Schließen Speichern                                                                   |
|--------------------------|----------------------------------------------------------|-----------|-----------------------------------|-----------------------|---------------------------------------------------------------------------------------|
| T Anwendung              | Anwendung                                                |           |                                   | Anwendung             | Datenvolumeneinsparung                                                                |
| 🛜 Datenvolumeneinsparung | Animationen                                              |           |                                   | 🗟 Datanyolumanainsnar | Um Determinenter en la seconda de la bienciente la s                                  |
|                          | Audiowarnungen für Chat                                  |           | AUS                               | Tatenvotumenenispar   | Um Datentransfervolumen zu sparen, konnen Sie nier einstellen,<br>was angezeigt wird. |
|                          | Popupwarnungen für Chat                                  |           | AUS                               |                       | Webcams aktiviert                                                                     |
|                          | Audiowarnton wenn neue<br>Teilnehmer den Raum betreten   |           | AUS                               |                       | Bildschirmfreigabe aktiviert                                                          |
|                          | Popupnachricht wenn neue<br>Teilnehmer den Raum betreten |           | AUS                               |                       |                                                                                       |
|                          | Sprache                                                  | Deutsch   | Υ                                 |                       |                                                                                       |
|                          |                                                          |           |                                   |                       |                                                                                       |
|                          | Schriftgröße <b>9</b>                                    | 0%        | $\bigcirc  \textcircled{\bullet}$ |                       |                                                                                       |

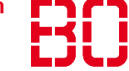

### BBB in Ihrer Veranstaltung

BBB kann direkt aus Moodle mit dem Menü "Material oder Aktivität anlegen" in Ihre Veranstaltung eingefügt werden.

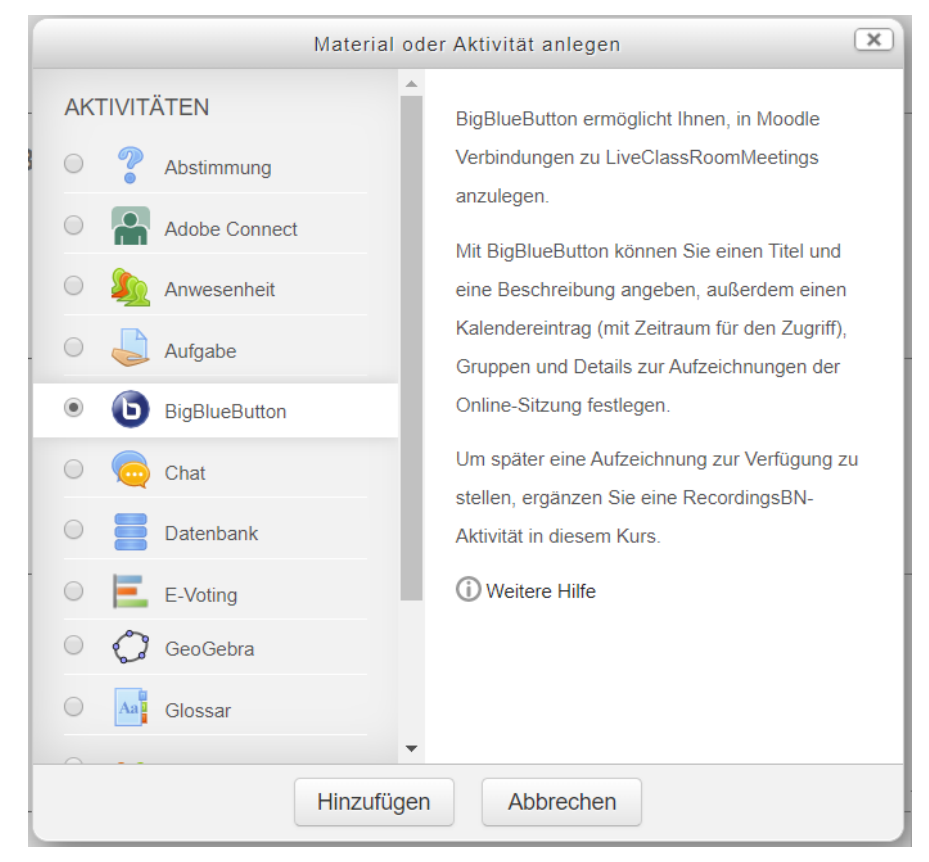

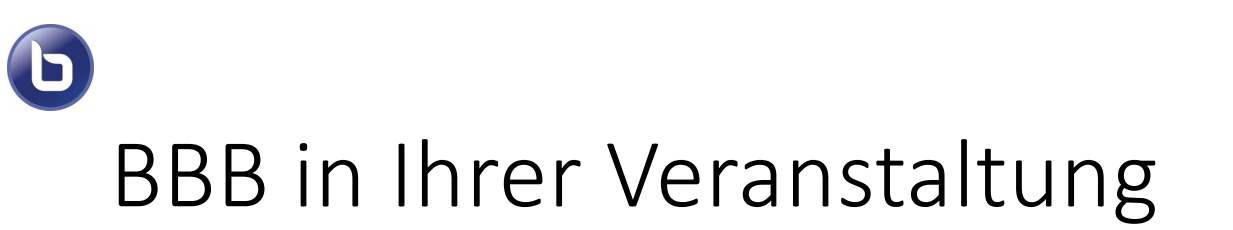

**BigBlueButton zu 'Videokonferenzen' hinzufügen** (2)

| Instanztyp ⑦                                    | Raum / Aktivität mit Aufnahmen 🔻                            | les aufkla  | ippen   |
|-------------------------------------------------|-------------------------------------------------------------|-------------|---------|
| <ul> <li>Grundeinstellungen</li> </ul>          |                                                             |             |         |
|                                                 |                                                             |             |         |
| Name des virtuellen Klassenraumes *             |                                                             |             |         |
| Erinnerung versenden ③                          |                                                             |             |         |
|                                                 | Mehr anzeigen                                               |             |         |
| <ul> <li>Aktivitäts/Raum-Einstellung</li> </ul> | en                                                          |             |         |
| Begrüßungstext ⑦                                |                                                             |             |         |
| Warten auf Moderator/in ③                       |                                                             |             |         |
| <ul> <li>Präsentationsinhalt</li> </ul>         |                                                             |             |         |
| Dateien auswählen                               | Maximale Größe für neue Dateien: Unbegrenzt, Maximale Anzah | l von Anhär | ngen: 1 |
|                                                 |                                                             | # ≡         | 1       |
|                                                 | > 📄 Datelen                                                 |             |         |
|                                                 |                                                             |             |         |
|                                                 | Bewegen Sie Datelen in dieses Feld (Drag-and-drop)          |             |         |

Hochschule Bochum Bochum University of Applied Sciences

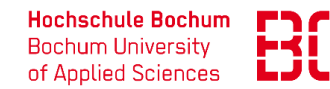

#### BBB in Ihrer Veranstaltung

#### Teilnehmer/innen

D

| Teilnehmer/in hinzufügen | Alle eingeschriebenen Teilne                 | ehmer/innen •          | • Hinzufügen       |           |
|--------------------------|----------------------------------------------|------------------------|--------------------|-----------|
| Teilnehmerliste          | Alle<br>eingeschriebenen<br>Teilnehmer/innen |                        | a/s Zuschauer/in 🔻 | Entfernen |
|                          | Rolle: Kursle                                | eiter/in               | als Moderator/in 🔻 | Entfernen |
| ▶ Zeitplan               |                                              |                        |                    |           |
| Weitere Einstellungen    |                                              |                        |                    |           |
| Voraussetzungen          |                                              |                        |                    |           |
| Aktivitätsabschluss      |                                              |                        |                    |           |
| Schlagwörter             |                                              |                        |                    |           |
|                          |                                              |                        |                    |           |
|                          | Speichern und zum Kurs                       | Speichern und anzeigen | Abbrechen          |           |
|                          | Pflichtfelder*                               |                        |                    |           |

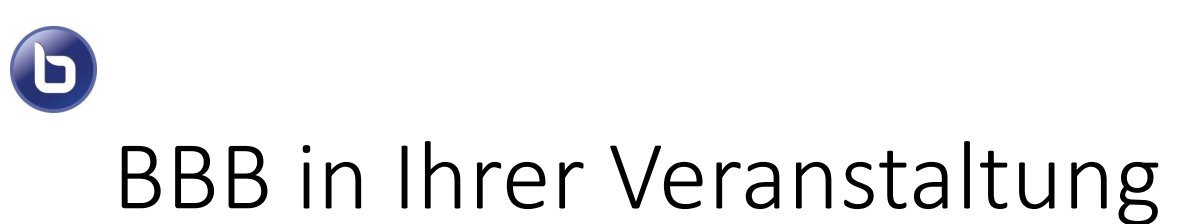

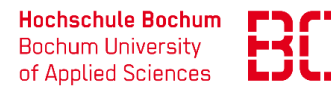

### Mit der Checkbox "Warten auf Moderator/in" können Sie festlegen wann die Teilnehmer BBB starten können.

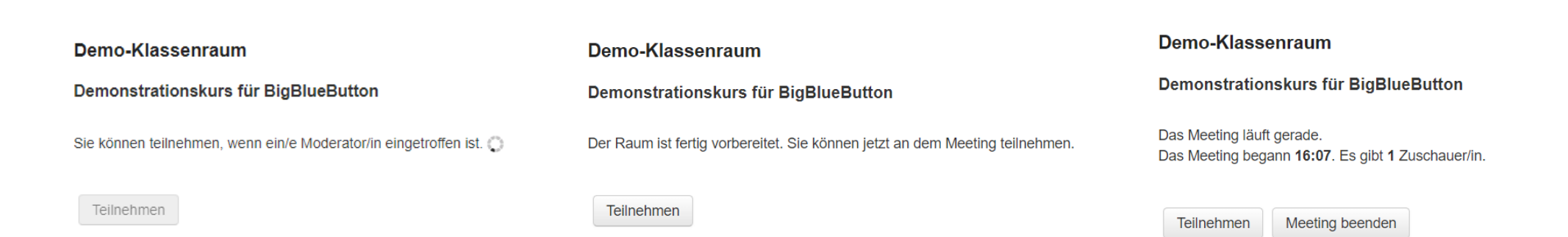

Ankündigungen

23

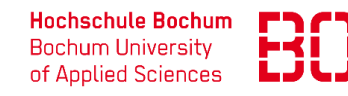

## Abschließende Hinweise

- Eine Aufnahmefunktion ist für BBB prinzipiell verfügbar, aber für die Hochschule aus Kapazitätsgründen zur Zeit noch nicht freigegeben.
- Die Campus-IT hat bereits 4 dedizierte BBB-Server f
  ür Veranstaltungen mit Studierenden und f
  ür Mitarbeiter im Einsatz.
- Ansprechpartner:
  - Herr H. Röhrig (Server)
  - Herr R. Böttcher (Moodle Client)